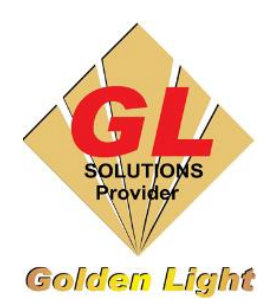

## CÔNG TY TNHH TIN HỌC ĐIỆN TỬ ÁNH VÀNG GOLDEN LIGHT INFORMATION TECHNOLOGY CO., LTD

Add: 24 Hiền Vương, P. Phú Thạnh, Quận Tân Phú TP.HCM Tel:(8428) 38113929 Fax: (8428)8113970 Website: <u>http://www.anhvang.com</u> Email: info@anhvang.com

HƯỚNG DẪN XẢ MỰC THẢI MÁY VJ628

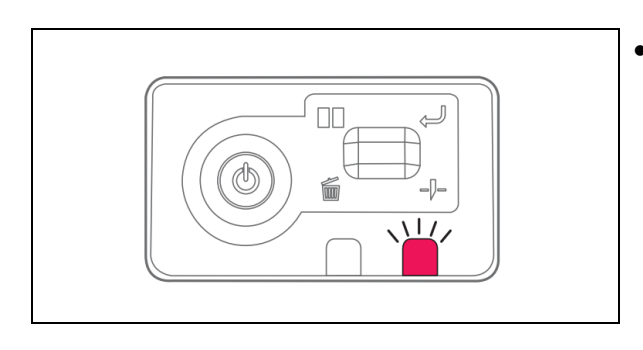

 Khi nhận thấy đèn thông báo lỗi trên Monitor Panel, hoặc khi thấy mực đầy bằng mắt thường

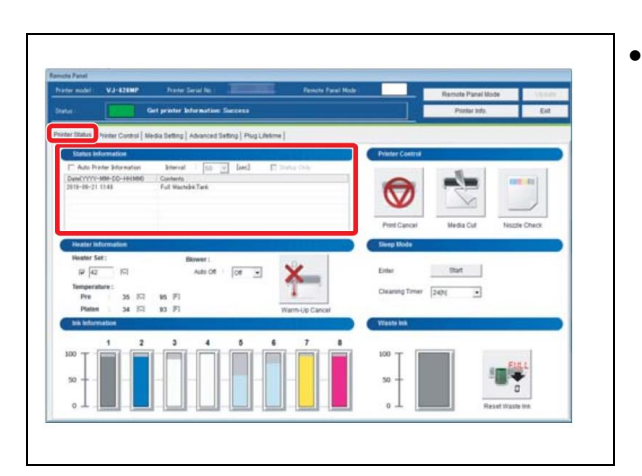

Trên phần mềm MSM, ở tab Printer Status, khung Status
Information thông báo lỗi "Full WasteInk Tank" (bình mực thải đầy), ta cần thực hiện xả mực

Lấy vòi xả mực ra khỏi máy.

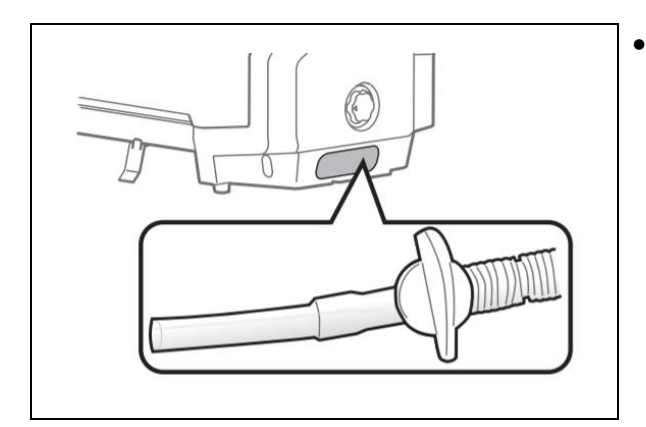

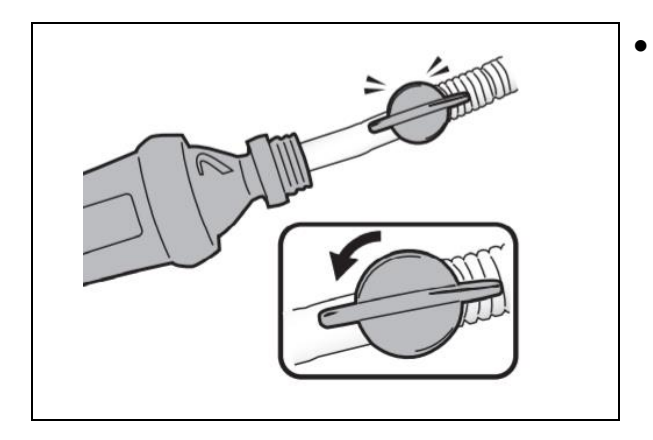

Dùng chai nhựa, cho vòi đầu xả vào chai, xoay núm vặn 90°. Sau khi xả xong, xoay núm ngược lại 90° và dùng khăn giấy thấm hút mực thừa từ vòi (tránh cho mực dính vào thân máy)

|  | 7<br>Confirmatic | Reset the waste ink counter.<br>Are you sure you want to contin<br>Yes No | 1<br>Full<br>Beset Waste Ink |
|--|------------------|---------------------------------------------------------------------------|------------------------------|
|--|------------------|---------------------------------------------------------------------------|------------------------------|

Sau đó vào phần mềm MSM, ở Tab Printer Status, ở mục
 Waste Ink. Nhấn Reset Waste Ink → Yes

## CHÚC BẠN THAO TÁC THÀNH CÔNG!